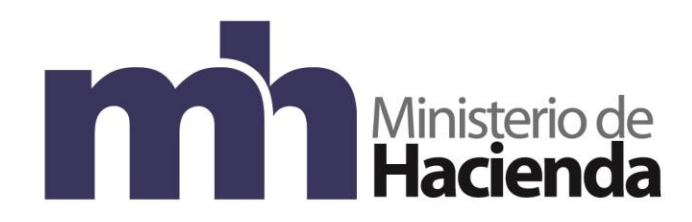

MANUAL DE USUARIO

## GESTION DE CONDUCTORES (Transportistas Terrestres Nacionales, Internacionales, Zonas Francas)

Versión 1

# Dirección de Gestión Técnica Dirección General de Aduanas

2018

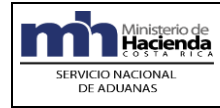

### TABLA DE CONTENIDOS

## MANUAL DE LA APLICACIÓN: Gestión de Conductores

| MAN  | NUAL DE LA APLICACIÓN: Gestión de Conductores             | 2  |
|------|-----------------------------------------------------------|----|
| I.   | Información del Documento                                 | 3  |
| II.  | Historia de revisión del documento                        | 3  |
| III. | Introducción                                              | 3  |
| IV.  | Objetivo                                                  | 3  |
| V.   | Alcance                                                   | 4  |
| VI.  | Desarrollo de la guía                                     | 4  |
| Α.   | Creación de Usuario y Clave para la empresa Transportista | 4  |
| В.   | Registro de un Conductor                                  | 8  |
| C.   | Modificar Datos del Conductor                             | 14 |
| D.   | Incluir conductor                                         | 17 |
| E.   | Excluir Conductor                                         | 20 |
| F.   | Mis Conductores                                           | 23 |

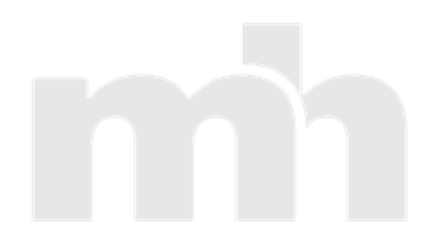

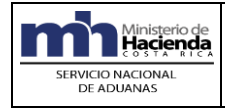

#### I. Información del Documento

| Nombre del Documento: | Gestión de Conductores (Transportistas<br>Terrestres Nacionales, Internacionales<br>y Zonas Francas) |
|-----------------------|----------------------------------------------------------------------------------------------------|
| Módulo del sistema    | Consultas WEB                                                                                        |
| Última modificación:  | Agosto, 2018                                                                                         |

#### II. Historia de revisión del documento

| Fecha      | Elaborado por               | Firma | Revisado y aprobado por:        | Firma |
|------------|-----------------------------|-------|---------------------------------|-------|
| 06/08/2018 | Diana K. Valverde Monestel. |       | Rafael Angel Madrigal Rubí.     |       |
|            | Departamento Estadística y  |       | Jefe Departamento Estadística y |       |
|            | Registro.                   |       | Registro.                       |       |

#### III. Introducción

El presente documento, tiene como finalidad ser un instructivo que facilite y oriente a los Transportistas terrestres Nacionales, Internacionales y Zonas Francas, en el registro de los conductores asociados a sus respectivos códigos. Esta herramienta permitirá a los transportistas terrestres de esas categorías, mantener de manera más expedita, precisa y oportuna las bases de datos de conductores asociados a sus códigos, en el sistema informático TICA.

#### IV. Objetivo

Contar con un instructivo para las empresas Transportistas terrestres Nacionales, Internacionales y Zonas Francas, que les permita registrar sus conductores y asociarlos a los códigos de transportista que tengan habilitados.

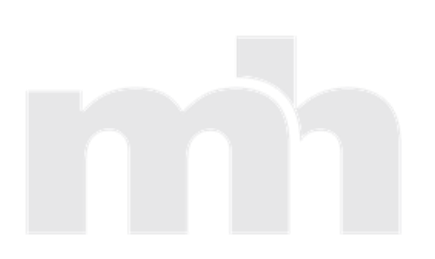

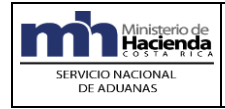

#### V. Alcance

El presente documento está dirigido única y exclusivamente a aquellos transportistas terrestres categorizados como nacionales, internacionales y zonas francas, con el propósito de que realicen el registro de los conductores que utilizarán en el tránsito de mercancías vía terrestre.

Este documento constituye una primera edición de una guía para el registro de conductores en las bases de datos que guarda el Sistema Informático TICA.

#### VI. Desarrollo de la guía

#### A. Creación de Usuario y Clave para la empresa Transportista

Para definir un usuario y clave para registrar sus conductores por parte de los Transportistas autorizados, deben seguir los pasos que se detallan a continuación:

1. Ingresar en la WEB en Consultas Varias del DUA Web Externa, en el Menú Generales y en la casilla Gestión de Conductores:

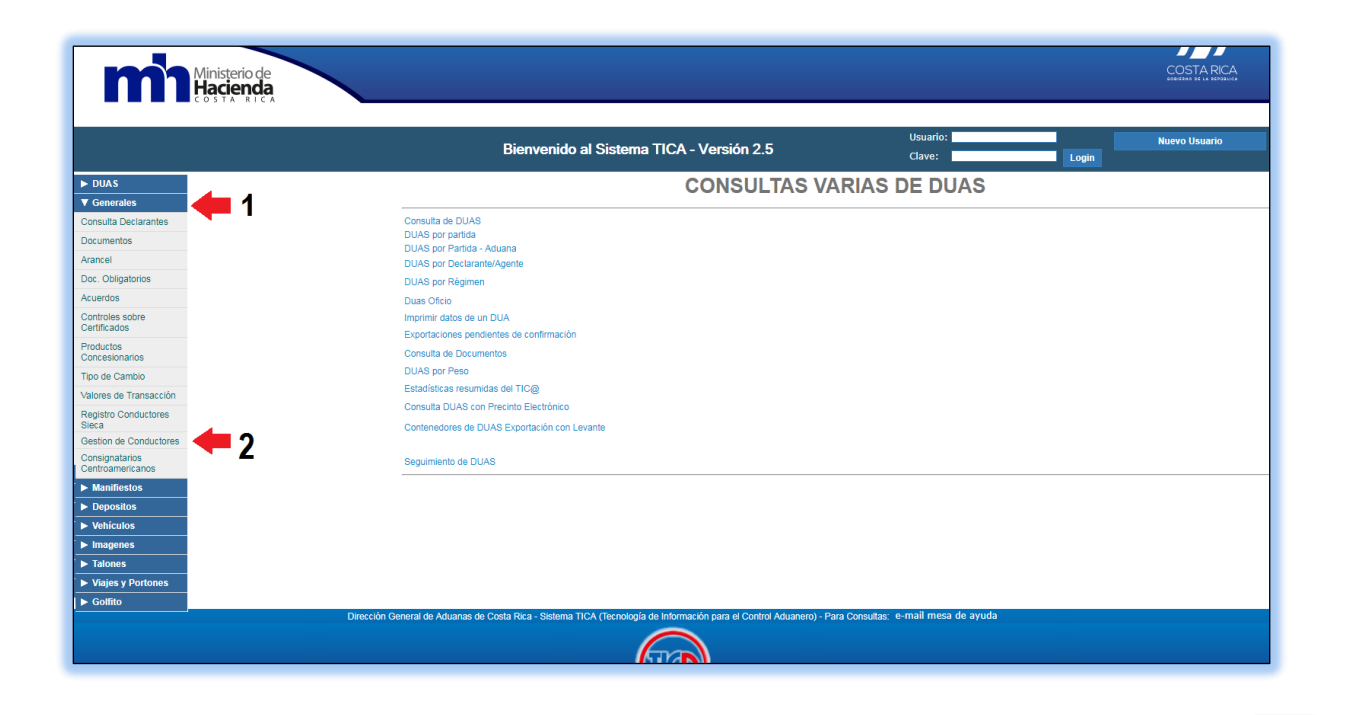

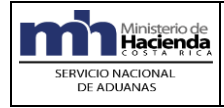

| mì                                                               | Ministerio de<br>Hacienda<br>costa alca                                                                                                    | COSTA RICA                                   |
|------------------------------------------------------------------|----------------------------------------------------------------------------------------------------|----------------------------------------------|
|                                                                  | Bienvenido al Sistema TICA - Versión 2.5                                                                                                    | Bienvenido<br>Desconectarse<br>Nuevo Usuario |
| <ul> <li>DUAS</li> <li>Generales</li> <li>Manifiestos</li> </ul> | Gestión de Conductores                                                                                                    |                                              |
| Depósitos     Vehículos     Imágenes                             | Registar Conductor Ingressar                                                                                                    | -                                            |
| <ul> <li>Talones</li> <li>Viajes y Portones</li> </ul>           | Modificar Dates del Conductor Modificar                                                                                                    |                                              |
| ► Golfito                                                        | Incluir Conductor                                                                                                    |                                              |
|                                                                  | Excluir Conductors Consultar                                                                                                    |                                              |
|                                                                  | Dirección General de Aduanas de Costa Rica - Sistema TICA (Tecnología de información para el Control Aduaneno) - Para Consultas: e-mail mesa de ayuda |                                              |

3. Una vez que se ingresa a "Nuevo Usuario", el sistema desplegará la siguiente pantalla:

| Minis                                                                                                    | erío de<br>Enda<br>A RICA                                                                                                    |                                              |
|----------------------------------------------------------------------------------------------------|----------------------------------------------------------------------------------------------------|----------------------------------------------|
|                                                                                                    | Bienvenido al Sistema TICA - Versión 2.5                                                                                                    | Bienvenido<br>Desconectarse<br>Nuevo Usuario |
| DUAS     Orenzeles     Manificatos     Manificatos     Vebiculos     Vebiculos     Indigenes     Tatones     Vajes y Portones     Golfito | Cedula Juridica                                                                                                    |                                              |
|                                                                                                    | Dirección General de Aduanes de Costa Rica - Sistema TICA (Tecnología de Información para el Control Aduanero) - Para Consultas: e-mail mesa de ayuda |                                              |

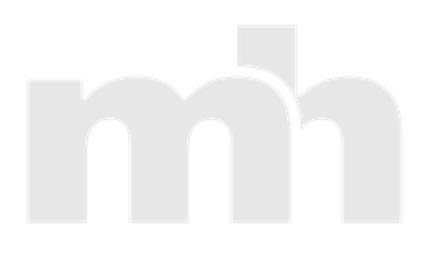

Año:2018

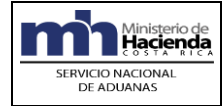

- 4. El transportista, deberá completar los datos solicitados en dicha pantalla:
  - Cédula Jurídica: Deberá indicar la cédula jurídica o física con la que está registrada la empresa transportista.
  - Nombre: Una vez ingresada la cédula jurídica o física, el sistema automáticamente desplegará el nombre de la empresa.
  - Clave: El usuario que esté ingresando los datos, deberá indicar una clave de mínimo cuatro dígitos (únicamente deberán ingresarse números), la cual será de uso confidencial por la empresa de transporte. Únicamente se asignará una clave por empresa transportista.
  - Reingrese la clave: el usuario deberá redigitar la clave que ingresó previamente.
  - **Email:** Se deberá indicar un correo electrónico habilitado de la empresa transportista.
  - Dar clic en la opción agregar usuario. El sistema mostrará la indicación "Alta exitosa" donde se confirma que los datos y la clave fueron agregados de forma correcta.

| mi                | Ministerio de<br>Hacienda<br>costa Alca                                                                                                    | COSTA RICA    |
|-------------------|----------------------------------------------------------------------------------------------------|---------------|
|                   | Bienvenido al Sistema TICA - Versión 2.5 Clave: Login                                                                                                  | Nuevo Usuario |
| ► DUAS            | Cedula Juridica 310141969825                                                                                                    |               |
| ► Generales       | Nombre OFICINA DE SERVICIO AL TRANSPORTISTA SOCIEDAD ANONIMA                                                                                           |               |
| ► Manifiestos     | Clave                                                                                                    |               |
| Depósitos         | enali Valverdemd@hacienda.eo.cr                                                                                                    |               |
| ► Vehículos       |                                                                                                    |               |
| ▶ Imágenes        | Alta exitosa                                                                                                    |               |
| ► Talones         | Anronar Usuario                                                                                                    |               |
| Viajes y Portones | Agregariceanie                                                                                                    |               |
| ► Golfito         |                                                                                                    |               |
|                   | Dirección General de Aduanas de Costa Rica - Sistema TICA (l'ecnología de Información para el Control Aduanero) - Para Consultas: e-mail mesa de ayuda |               |
|                   |                                                                                                    |               |

- 5. Para finiquitar la habilitación de la clave en el sistema informático TICA, el representante legal vigente de la empresa transportista deberá remitir con firma digital, al correo electrónico NotificaRegistro@hacienda.go.cr los siguientes documentos:
  - Imagen del original de Personería Jurídica vigente, cuando corresponda a una persona jurídica.
  - Imagen de la cédula de identidad física del representante legal, o dueño del código.
  - En caso de presentarse un apoderado, presentar imagen del poder que cumpla con los reguisitos establecidos en las Directrices DIR -010-2009 de fecha 29 DE

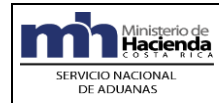

(Transportistas Terrestres Nacionales, Internacionales y Zonas Francas)

JUNIO DE 2009 y su adicción, DIRECTRIZ DIR-010-A-2009 de fecha 22 de julio de 2009 emitidas por la Dirección General de Aduanas.

• Imagen de nota de solicitud validación del usuario y clave, ya realizada en la página WEB del Ministerio de Hacienda, firmada por el representante legal o dueño del código

En caso de no contar con firma digital, el representante legal vigente de la empresa transportista se deberá presentar al Departamento de Estadística y Registros con los siguientes documentos:

- Original y copia de la Personería Jurídica vigente.
- En caso de presentarse un apoderado debe presentar un poder que cumpla con los requisitos establecidos en las Directrices DIR -010-2009 de fecha 29 DE JUNIO DE 2009 y su adicción, DIRECTRIZ DIR-010-A-2009 de fecha 22 de julio de 2009 emitidas por la Dirección General de Aduanas.
- Original y copia de la cédula de identidad Física del representante legal, o dueño del código.
- Nota solicitando la validación del usuario y clave, ya realizada en la página WEB del Ministerio de Hacienda, firmada por el representante legal o dueño del código
- 6. Cumplidos los requisitos anteriores el Departamento de Estadística y Registros activará el usuario en el sistema, quedando habilitado el transportista para realizar el registro de sus conductores.

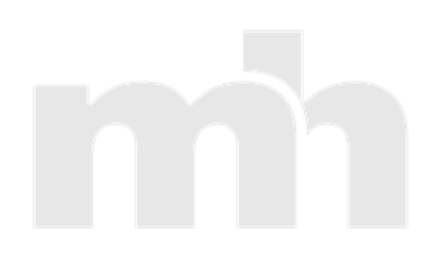

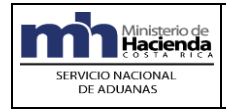

#### B. Registro de un Conductor.

1. Una vez activado por parte del Departamento de Estadística y Registros, el usuario y la clave generados por el transportista, en la pantalla principal "Gestión de Conductores" el usuario deberá ingresar el "Usuario" y la "Clave" y dar clic en el botón "Login":

| Ministerio de<br>Hacienda              |                                                                       |                                               |                                       | COSTA RICA    |
|----------------------------------------|-----------------------------------------------------------------------|-----------------------------------------------|---------------------------------------|---------------|
|                                        | Bienvenido al Sistema                                                 | a TICA - Versión 2.5                          | Usuario: 310141969825<br>Clave: Login | Nuevo Usuario |
| DUAS     Generales     Manifiestos     | Gestión de Conductores                                                | TKA                                           |                                       |               |
| Depósitos      Vehículos      Imágenes | Registar Conductor                                                    | Ingresar                                      | -                                     |               |
| Talones     Viajes y Portones          | Modificar Datos del Conductor                                         | Modificar                                     |                                       |               |
| ► Golfito                              | Incluir Conductor                                                     | Incluir                                       |                                       |               |
|                                        | Excluir Conductor                                                     | Excluir                                       |                                       |               |
|                                        | Mis Conductores                                                       | Consultar                                     |                                       |               |
|                                        | Dirección General de Aduanas de Costa Rica - Sistema TICA (Tecnología | de Información para el Control Aduanero) - Pa | ra Consultas: e-mail mesa de avuda    |               |

- 2. Una vez validado, la aplicación en "Gestión de Conductores" mostrará el menú principal con las diferentes opciones: Registrar Conductor, Modificar Datos del Conductor, Incluir Conductor, Excluir Conductor, Mis Conductores.
  - Ingresar: Permite hacer el registro de un nuevo conductor.
  - **Modificar Datos del Conductor:** Sobre un conductor ya registrado, este ícono permite modificar ciertos datos en el registro de dicho conductor.
  - Incluir Conductor: Esta opción permite asociar al código de la empresa transportista, un conductor que ya ha sido registrado.
  - Excluir Conductor: Permite desasociar un conductor del código de la empresa transportista.
  - **Mis Conductores:** Muestra la lista de los conductores que están asociados al código de la empresa transportista y permite activarlos o inactivarlos de la empresa transportista.

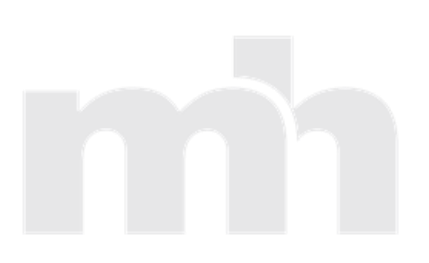

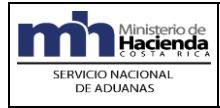

| m                                     | linisterio de<br>lacienda<br>osta atrea                                                                                                    | COSTA RICA                               |
|---------------------------------------|----------------------------------------------------------------------------------------------------|------------------------------------------|
|                                       | Bionussido al Sistema TICA Masión 2.5                                                                                                    | Bienvenido 310141969825<br>Desconectarse |
|                                       |                                                                                                    | Nuevo Usuario                            |
| ► DUAS                                |                                                                                                    |                                          |
| ► Generales                           | Gestión de Conductores                                                                                                    |                                          |
| Manifiestos                           |                                                                                                    |                                          |
| Depositos     Vehículos               | Benilder Gentraler                                                                                                    |                                          |
| <ul> <li>Imágenes</li> </ul>          | regisal conductor ingresal                                                                                                    |                                          |
| ► Talones                             | Motifier Date del Conductor                                                                                                    |                                          |
| <ul> <li>Viajes y Portones</li> </ul> |                                                                                                    |                                          |
| ► Golfito                             | Incluir Conductor Incluir                                                                                                    |                                          |
|                                       | Excluir Conductor Excluir                                                                                                    |                                          |
|                                       | Mis Conductores Consultar                                                                                                    |                                          |
|                                       |                                                                                                    |                                          |
|                                       | Litección Cieneral de Aduando de Cosa rica - Sastema TICA (Technologia de Información para el Control Aduanero) - Para Consultas : e-mail mesa de ayuda |                                          |

- **3.** La opción **"Registrar Conductor"** permite incluir a la base de datos del TICA, todos los datos referentes a un conductor para su posterior asociación al código de transportista.
- **4.** Se desplegará la siguiente pantalla, debiendo el transportista ingresar el código de transportista asignado a su empresa (Ejemplo: CR00980) ó código de la empresa de Zona Franca (Ejemplo: H012).

| Ministerio de<br>Hacienda                                                                        |                                                                                                    | COSTA RICA.<br>Metros de la ministra                      |
|--------------------------------------------------------------------------------------------------|----------------------------------------------------------------------------------------------------|-----------------------------------------------------------|
|                                                                                                  | Bienvenido al Sistema TICA - Versión 2.5                                                                                                    | Bienvenido 310141969825<br>Desconectarse<br>Nuevo Usuarlo |
| DUAS     Generales     Monifestos     Depósitos     Veliculos     Visijes y Portones     Golfito | Código de<br>Transportista o Zona (200983) Conternar Cancelar<br>Franca                                                                            |                                                           |
|                                                                                                  | Dirección General de Aduanas de Costa Rica-Sistema TICA (Fecnología de Informacón para el Control Aduanero) - Para Consultas: e-mail mesa de ayuda |                                                           |

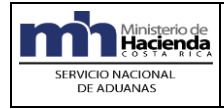

5. Una vez ingresado el código, se desplegará la siguiente pantalla:

| Registro de                                     | Conductores Nacionales de Transportistas y ZF |
|-------------------------------------------------|-----------------------------------------------|
|                                                 |                                               |
|                                                 |                                               |
|                                                 |                                               |
|                                                 |                                               |
| l ipo de Documento de identificación            | Física - F 🔻                                  |
| Número de documento de identificación           |                                               |
| Nombre                                          |                                               |
| Sexo                                            | Masculino- M 🔻                                |
| Nacionalidad                                    |                                               |
| Nacionalidad                                    | •                                             |
| País de Residencia                              | CR                                            |
| País de emisión del documento de identificación | CR                                            |
| Número de Licencia                              |                                               |
| País de Emisión de la Licencia                  | CR                                            |
| Dirección Domiciliar                            |                                               |
|                                                 |                                               |
|                                                 |                                               |
| Télefono Móvil                                  | 0                                             |
| Télefono Fijo                                   | 0                                             |
| Correo Electrónico                              |                                               |
| Fecha de Autorización                           | //                                            |
| Código de Transportista o Zona Franca           | CR00980                                       |
| Categoría(s) del Transportista o Zona Franca    | /1023                                         |
| Categoría(s) para Inclusión                     | Transportista Internacional T 🔻               |
|                                                 |                                               |
|                                                 |                                               |
|                                                 |                                               |

Para realizar el registro de un conductor, el usuario deberá completar los datos requeridos:

- **Tipo de Documento de identificación:** Seleccionar si corresponde a un conductor con cédula física o de residencia.
- Número de documento de identificación: Indicar el número del documento de identidad presentado por el conductor, sea número de cédula física o de residencia. Al digitar el número de cédula del conductor, automáticamente se mostrará el nombre del mismo, de acuerdo a la validación de existencia en TICA.

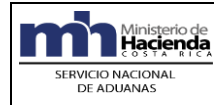

Año:2018

- **Nacionalidad:** Se deberá seleccionar de la lista, el país de nacimiento o de naturalización del conductor.
- **País de Residencia:** El código CR se muestra de forma automática por el sistema, siendo Costa Rica el país de residencia, el de dicho conductor.
- País de Emisión del documento de identificación: El sistema asignará automáticamente el país CR.
- **Número de Licencia:** Indicar el número de la licencia de conducir del conductor, conforme el documento que acredite tal condición.
- País de Emisión de Licencia: El sistema asignará de forma automática el código CR.
- Dirección Domiciliar: Se deberá indicar la dirección de residencia del conductor.
- **Teléfono Móvil:** Indicar el número de teléfono móvil donde se podrá localizar al conductor.
- **Teléfono Fijo:** Indicar el número de teléfono de línea fija donde se podrá localizar al conductor.
- **Correo Electrónico:** Se deberá indicar la dirección de correo electrónico del conductor.
- Fecha de Autorización: Fecha asignada automáticamente por el sistema, en el momento en que realiza el registro del conductor en el sistema.
- Código de Transportista o Zona Franca: Indicado automáticamente por el sistema según el código de transportista que registra al conductor en la base de datos.
- Categoría (s) del Transportista o Zona Franca: Indicado automáticamente por el sistema, muestra las categorías que tiene autorizado el transportista, sea esta Transportista Internacional Terrestre (1021), Transportista Nacional Terrestre (1023) o Zona Franca (1025).
- **Categoría (s) para Inclusión:** Permite seleccionar la categoría a la cual se requiere registrar y asociar el conductor.

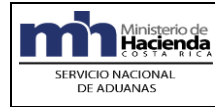

- **Guardar:** Luego de completar todos los datos de un conductor, se dará clic en el ícono "Guardar", para salvar la información ya registrada de un conductor.
- **Cancelar:** Si no se desea guardar la información de un conductor, el botón "cancelar" devuelve al menú anterior.
- 6. Una vez completada la información del conductor que se desee agregar, deberá dar clic en el botón "Guardar", para guardar el registro de la información del conductor. y para guardar la "relación" entre la empresa transportista o empresa de zona franca y el conductor:

| Tipo de Documento de identificación             | Física - F 🔻                                                                          |
|-------------------------------------------------|---------------------------------------------------------------------------------------|
| Número de documento de identificación           | 108830220                                                                             |
| Nombre                                          | COTO CALVO CRISTIAN MANRIQUE                                                          |
| Sexo                                            | Masculino- M 🔻                                                                        |
| Nacionalidad                                    |                                                                                       |
| País de Residencia                              |                                                                                       |
| País de emisión del documento de identificación |                                                                                       |
| Número de Licencia                              | 108830220                                                                             |
| País de Emisión de la Licencia                  | CR                                                                                    |
| Dirección Domiciliar                            | San José Costa Rica, esquina noroeste de la Plaza de La Cultura, Edificio La Llacuna. |
|                                                 | Avenida Central y primera. Calle Cinco.                                               |
|                                                 | //                                                                                    |
| Télefono Móvil                                  | 88298694                                                                              |
| Télefono Fijo                                   | 25229074                                                                              |
| Correo Electrónico                              | ccotocalvo@transporte.com                                                             |
| Fecha de Autorización                           | 26/02/2018                                                                            |
| Codigo de Transportista o Zona Franca           | CR00980                                                                               |
| Categoria(s) del Transportista o Zona Franca    | /1023                                                                                 |
| Categoría(s) para Inclusión                     | Transportista Internacional T 🔻                                                       |
|                                                 |                                                                                       |
|                                                 |                                                                                       |
|                                                 |                                                                                       |

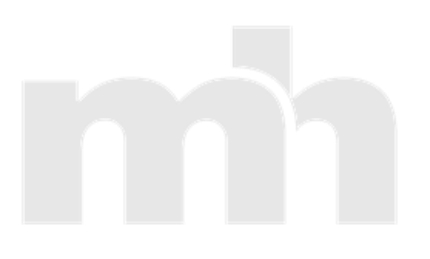

Año:2018

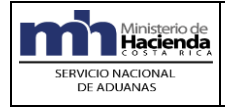

7. El sistema mostrará la siguiente pantalla, debiendo el usuario dar clic en la opción "guardar", a fin de establecer la "relación" entre la empresa transportista o zona franca y el conductor:

|                                                       | Bienvenido al Sistema TICA - Versión 2.5                                                                                                    | Bienvenido 31014196982<br>Desconectarse<br>Nuevo Usuario |
|-------------------------------------------------------|----------------------------------------------------------------------------------------------------|----------------------------------------------------------|
| S srates relations sources sources sources sources to | Relacion entre el Transportista o Zona Franca       cx00980         Transportista o Zona Franca       cx00980         Categoría       1023         Tipo de Documento de Identificación       p         Número de Identificación       108830220         Estado, Revanión       Activo - A         Fecha de Activación       24/02/2018 11:37 |                                                          |
|                                                       | Fecha de Inclusión: 26/02/18 13:27 Guardar Dirección General de Aduanas de Costa Rica - Sistema TICA (fiscrología de Información para el Control Aduanero) - Para Consulta: e-mail mesa de ayuda                                                                                                    |                                                          |

8. El sistema informático le indica que el proceso de registro de nuevo conductor, ha sido exitoso mostrando la siguiente pantalla, debiendo el usuario dar clic en el botón "salir":

| <ul> <li>Los datos han sido a</li> </ul> | gregados.                                  |
|------------------------------------------|--------------------------------------------|
| RELACION CONDU                           | CTOR TRANSPORTISTA REALIZADA CORRECTAMENTE |
| Transportista o Zona Franca              | CR00980                                    |
| Categoría                                | 1023                                       |
| Tipo de Documento de Identificad         | <sup>ión</sup> F                           |
| Número de Identificación                 | 108830220                                  |
| Estado_Relación                          | Activo - A                                 |
| Fecha de Activación:                     | 26/02/2018 13:32                           |
| Fecha de Inclusión:                      | 26/02/18 13:32                             |

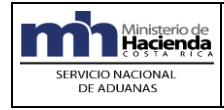

#### C. Modificar Datos del Conductor

El sistema informático permite al transportista o zona franca modificar ciertos datos de un conductor ya registrado en las bases de datos. Los datos permitidos a modificar son, Dirección Domiciliar, teléfono móvil, teléfono fijo y correo electrónico.

1. Para modificar datos del conductor, el usuario deberá seleccionar la opción "Modificar Datos del Conductor" e ingresar el código de transportista o código de la empresa de zona franca:

| Gestión de Conductores        | TKA       |
|-------------------------------|-----------|
| Registar Conductor            | Ingresar  |
| Modificar Datos del Conductor | Modificar |
| Incluir Conductor             | Incluir   |
| Excluir Conductor             | Excluir   |
| Mis Conductores               | Consultar |

|                                                     | Bienvenido al | l Sistema TICA - Versión 2.5 |  |
|-----------------------------------------------------|---------------|------------------------------|--|
| Código de<br>Transportista o Zona CR00980<br>Franca | Confirmar     | Cancelar                     |  |

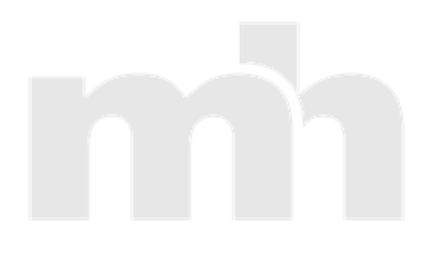

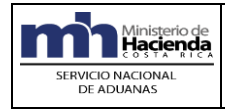

2. El usuario deberá digitar el número de identificación del conductor y dar clic a la opción "modificar datos":

| m'n                           | Ministerio de<br>Hacienco                                                                                                    | COSTA RICA                                                |
|-------------------------------|----------------------------------------------------------------------------------------------------|-----------------------------------------------------------|
| sienventoo al Sistema TICA    | en ambene UA<br>Bienvenido al Sistema TICA - Versión 2.5                                                                                              | Bienvenido 310141969825<br>Desconectarse<br>Nuevo Usuario |
| ► DUAS                        | Conductor a Modificar                                                                                                    |                                                           |
| Generales                     | Indicar Indentificación                                                                                                    |                                                           |
| Manifiestos     Denósitos     |                                                                                                    |                                                           |
| <ul> <li>Vehículos</li> </ul> | lipo Fisica - F V Indentificación (108830220) Modificar Datos Salir                                                                                   |                                                           |
| ► Imágenes                    |                                                                                                    |                                                           |
| ► Talones                     |                                                                                                    |                                                           |
| Viajes y Portones             |                                                                                                    |                                                           |
| ▶ Golfito                     |                                                                                                    |                                                           |
|                               | Dirección General de Aduanas de Costa Rica - Sistema TICA (Tecnología de Información para el Control Aduanero) - Para Consultas: e-mail mesa de avuda |                                                           |
|                               |                                                                                                    |                                                           |

**3.** El sistema mostrará el nombre del conductor. Para modificar, se debe seleccionar la opción "Modificar Datos".

| m'n                                                                                                    | Ministerio de<br>Hacienda                                                                                                    | COSTA RICA<br>Metaletta in information                    |
|----------------------------------------------------------------------------------------------------|----------------------------------------------------------------------------------------------------|-----------------------------------------------------------|
| Bienvenido al Sistema TICA (                                                                                              | n ambiente CA<br>Bienvenido al Sistema TICA - Versión 2.5                                                                                                    | Bienvenido 310141969825<br>Desconectarse<br>Nuevo Usuario |
| DUAS     Generales     Manifiestos     Depósitos     Vehículos     Iniágenes     Talones     Vajes y Portones     Golfito | Details     Modificar Datos     Sair       CR00980     1023       Conductor a Modificar     TEPO     IDENTIFICACION     NOMBRE     FECHA AUTORIZACION       2     10830220     COTO CALVO CRISTIAN MANRIQUE     16/02/2018 |                                                           |
|                                                                                                    | Dirección General de Aduanas de Costa Rica - Sistema TICA (Tecnología de Información para el Control Aduanero) - Para Consultas: e-mail mesa de ayuda                                                                      |                                                           |

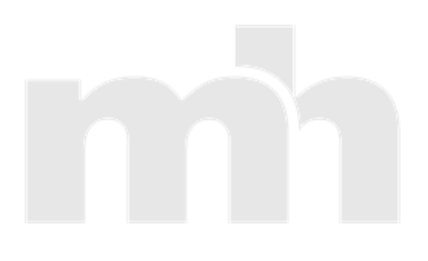

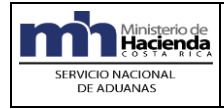

**4.** Posteriormente, el sistema mostrará los datos que pueden ser modificados. Luego de la modificación se debe seleccionar la opción, guardar:

|                                                 | 🖄 🤤                                                                                                    |
|-------------------------------------------------|----------------------------------------------------------------------------------------------------|
| Registro de                                     | Conductores Nacionales de Transportistas y ZF                                                                                            |
|                                                 |                                                                                                    |
|                                                 |                                                                                                    |
|                                                 |                                                                                                    |
|                                                 |                                                                                                    |
| Tipo de Documento de identificación             | Física - F                                                                                                    |
| Número de documento de identificación           | 108830220                                                                                                    |
| Nombre                                          | COTO CALVO CRISTIAN MANRIQUE                                                                                                    |
| Sexo                                            | Masculino- M                                                                                                    |
| Nacionalidad                                    | COSTA RICA                                                                                                    |
| País de Residencia                              | CR                                                                                                    |
| País de emisión del documento de identificación | CR                                                                                                    |
| Número de Licencia                              | 108830220                                                                                                    |
| País de Emisión de la Licencia                  | CR                                                                                                    |
| Dirección Domiciliar                            | San José Costa Rica, esquina noroeste de la Plaza de La Cultura, Edificio La <u>Llacuna</u> .<br>Avenida Central y primera. Calle Cinco. |
|                                                 |                                                                                                    |
| Télefono Móvil                                  | 88298694                                                                                                    |
| Télefono Fijo                                   | 25229074                                                                                                    |
| Correo Electrónico                              | ccotocalvo@transporte.com                                                                                                    |
| Fecha de Autorización                           | 26/02/2018                                                                                                    |
| Código de Transportista o Zona Franca           | CR00980                                                                                                    |
| Categoría(s) del Transportista o Zona Franca    | /1023                                                                                                    |
| Categoría(s) para Inclusión                     | Transportista Nacional T                                                                                                    |
|                                                 |                                                                                                    |
|                                                 |                                                                                                    |
|                                                 |                                                                                                    |
|                                                 |                                                                                                    |
| Guardar Cancelar                                |                                                                                                    |

El botón cancelar, devuelve al menú anterior.

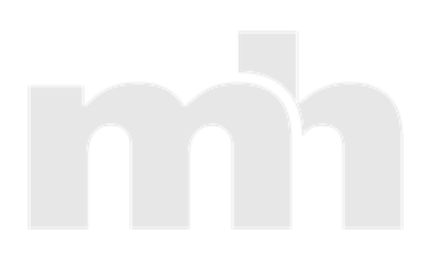

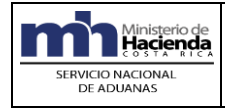

#### D. Incluir conductor

El Transportista o empresa de Zona Franca, podrán incluir a su código a un conductor que ya está registrado en las bases de datos de TICA.

**1.** En la Pantalla "Gestión de Conductores" se deberá seleccionar la opción "Incluir Conductor" y digitar el código de la empresa transportista o código de la empresa de Zona Franca:

| Bienvenido al                                                    | Sistema TICA - Versión 2.5                                                             |
|------------------------------------------------------------------|----------------------------------------------------------------------------------------|
| Gestión de Conductores                                           |                                                                                        |
| Registar Conductor                                               | Ingresar                                                                               |
| Modificar Datos del Conductor                                    | Modificar                                                                              |
| Incluir Conductor                                                | Incluir                                                                                |
| Excluir Conductor                                                | Excluir                                                                                |
| Mis Conductores                                                  | Consultar                                                                              |
| Dirección General de Aduanas de Costa Rica - Sistema TICA (Tecno | ología de Información para el Control Aduanero) - Para Consultas: e-mail mesa de ayuda |

| Código de<br>Transportista o Zona CR00980 Confirmar Cancelar<br>França |
|------------------------------------------------------------------------|
|                                                                        |

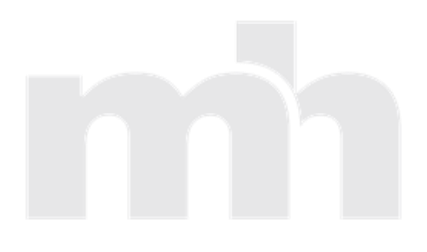

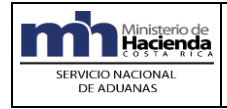

2. El sistema mostrará la siguiente pantalla:

| minis<br>Hac<br>envenido al Sistema TICA en ambie | terio de<br>ienca<br>nte QA                                         | COSTA RICA              |
|---------------------------------------------------|---------------------------------------------------------------------|-------------------------|
|                                                   |                                                                     | Bienvenido 310141969825 |
|                                                   | Dienvenido al Sistema TICA - Version 2.5                            | Nuevo Usuario           |
| DUAS                                              | CR00980 1023                                                        |                         |
| Generales                                         |                                                                     |                         |
| Manifiestos                                       | Tipo Identificación Física 🔻 Identificación                         |                         |
| Depósitos                                         | Nombre                                                              |                         |
| Imágenes                                          | Renovar                                                             |                         |
| Talones                                           |                                                                     |                         |
| Viajes y Portones                                 |                                                                     |                         |
| Golfito                                           | Tipo de Documento de Identificación Número de Identificación Nombre |                         |
|                                                   |                                                                     |                         |
|                                                   |                                                                     |                         |
|                                                   |                                                                     |                         |
|                                                   |                                                                     |                         |
|                                                   |                                                                     |                         |
|                                                   |                                                                     |                         |

**3.** Para incluir un conductor al código de transportista o zona franca, el usuario deberá digitar el número de identificación, sea física o de residencia, seleccionar al conductor y dar clic en el botón "incluir":

|                           | Bienvenido al Sistema TICA - Versión 2.5                                              |
|---------------------------|---------------------------------------------------------------------------------------|
| CR00980 1023              |                                                                                       |
| Tipo Identificación       | Residencia <b>v</b> Identificación 155804913827                                       |
|                           | Renovar                                                                               |
| Tipo de Documento de<br>R | Identificación Número de Identificación Nombre<br>155804913827 ESCOBAR DE WILSON EGAR |
| Incluir Detalle Sa        | alir                                                                                  |

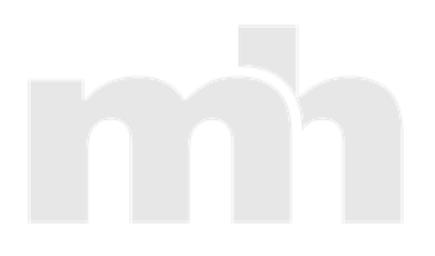

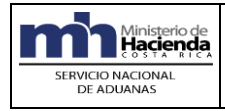

4. El sistema mostrará la siguiente pantalla:

| ienvenido al Sistema TICA                               | Ministerio de<br>Hacienda<br>costra anca<br>e ambente QA |                                                                                                    | COSTA RICA                                                  |
|---------------------------------------------------------|----------------------------------------------------------|----------------------------------------------------------------------------------------------------|-------------------------------------------------------------|
|                                                         |                                                          | Bienvenido al Sistema TICA - Versión 2.                                                             | Biervenido 310141969825<br>5 Desconectarse<br>Nuevo Usuario |
| DUAS     Generales     Manifiestos     Depósitos        | Transportista                                            | CR00980                                                                                             |                                                             |
| Vehiculos  Imágenes  Talones  Viajes y Portones  Coltro | Conductor a Incluir                                      | R 155804913827<br>ESCOBAR DE WILSON EGAR                                                            |                                                             |
|                                                         | Categoría a Incluir                                      | Null                                                                                                |                                                             |
|                                                         | Direction Gen                                            | roa<br>ral de Aduanas de Costa Rica - Sistema TICA (Tecnología de Información para el Control Aduar | aro) - Para Consultas: e-mail mesa de ayuda                 |

**5.** Se deberá seleccionar la categoría de transportista a la cual se desea incluir el conductor y se debe dar clic en el botón confirmar:

| Transportista       | CR00980                                                |
|---------------------|--------------------------------------------------------|
| Conductor a Incluir | R 155804913827<br>ESCOBAR DE WILSON EGAR               |
| Categoría a Incluir | Transportista Nacional T  Confirmar Cancelar Confirmar |

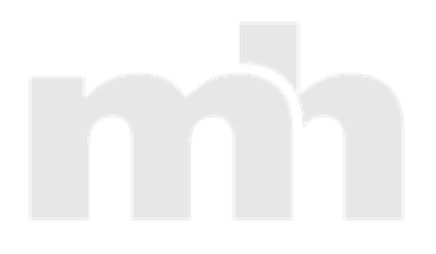

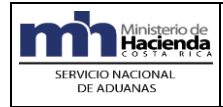

6. El sistema mostrará la siguiente imagen con el texto "Se realizó la Inclusión. Verificar":

| Transportista                     | CR00980                                      |  |  |
|-----------------------------------|----------------------------------------------|--|--|
| Conductor a Incluir               | R 155804913827<br>ESCOBAR DE WILSON EGAR     |  |  |
| Categoría a Incluir               | Transportista Nacional T  Confirmar Cancelar |  |  |
| Se realizo la Inclusión.Verificar |                                              |  |  |

#### E. Excluir Conductor.

El Transportista podrá excluir de su código a un conductor que está registrado en las bases de datos de TICA y que tiene incluido en su código.

1. En la Pantalla "Gestión de Conductores" se deberá seleccionar la opción "Excluir Conductor" y digitar el código de la empresa transportista o código de la empresa de Zona Franca:

| Gestión de Conductores        | TKP       |
|-------------------------------|-----------|
| Registar Conductor            | Ingresar  |
| Modificar Datos del Conductor | Modificar |
| Incluir Conductor             | Incluir   |
| Excluir Conductor             | Excluir   |
| Mis Conductores               | Consultar |

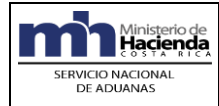

| Código de<br>Transportista o Zona<br>Franca | CR00980 | Confirmar | Cancelar |
|---------------------------------------------|---------|-----------|----------|
|                                             |         |           |          |

2. El sistema mostrará la siguiente pantalla:

| min                                                              | Ainisterio de<br>Hacienda             |                                                                                                    | COSTARICA                                                 |
|------------------------------------------------------------------|---------------------------------------|----------------------------------------------------------------------------------------------------|-----------------------------------------------------------|
|                                                                  | anueme uzz.                           | Bienvenido al Sistema TICA - Versión 2.5                                                                                        | Bienvenido 310141969825<br>Desconectarse<br>Nuevo Usuario |
| <ul> <li>DUAS</li> <li>Generales</li> <li>Manifiestos</li> </ul> | Código de Transportista o Zona Franca | CR00980                                                                                                    |                                                           |
| Depósitos     Vehículos     Imágenes     Talones                 | Indicar Cedula a Excluir              | Tipo Fisica - F • Categoría a Excluir Nut • Continnar Cancelar                                                                  |                                                           |
| <ul> <li>Viajes y Portones</li> <li>Golfito</li> </ul>           | Dirección General de                  | e Aduanas de Costa Rica - Setema TICA recroiocia de Información para el Control Aduanero - Para Consultas: e-mail mesa de avuda |                                                           |
|                                                                  |                                       |                                                                                                    |                                                           |

**3.** El usuario digitará el número de identificación sea física o de residencia, seleccionará la categoría de transportista de la que desea excluir al conductor y dará clic a la opción "Confirmar":

| Código de Transportista o Zona Franca | CR00980                                                                                              |
|---------------------------------------|----------------------------------------------------------------------------------------------------|
| Indicar Cedula a Excluir              | Tipo Residencia - R V 155804913827 Categoría a Excluir Transportista Nacional T V Confirmar Cancelar |
|                                       |                                                                                                    |

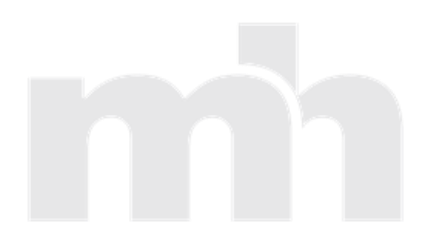

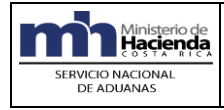

**4.** Una vez confirmado, el sistema mostrará la siguiente pantalla, con la pregunta; ¿Está seguro que desea eliminar este conductor de su código de Transportista o Zona Franca?

| Transportista o Zona Franca                                                              | CR00980 1023                                                                                                    |  |  |  |  |
|------------------------------------------------------------------------------------------|----------------------------------------------------------------------------------------------------|--|--|--|--|
| NOMBRE                                                                                   | ESCOBAR DE WILSON EGAR                                                                                                    |  |  |  |  |
| ¿Esta seguro que desea eliminar es<br>conductor de su código de Transpor<br>Zona Franca? | ¿Esta seguro que desea eliminar este<br>conductor de su código de Transportista o<br>Zona Franca?<br><u>SI</u> <u>NO</u> Salir |  |  |  |  |

**5.** Para excluir, se deberá dar clic en el botón "<u>SI</u>". El sistema confirmará que la exclusión fue exitosa, indicando el mensaje: "Se realizó la Eliminación del conductor de su código de *Transportista o Zona Franca*".

| Transportista o Zona Franca                                                            | CR00980 1023           |  |  |  |  |
|----------------------------------------------------------------------------------------|------------------------|--|--|--|--|
| NOMBRE                                                                                 | ESCOBAR DE WILSON EGAR |  |  |  |  |
| ¿Esta seguro que desea eliminar e<br>conductor de su código de Transpo<br>Zona Franca? | ste<br>rtista o        |  |  |  |  |
| <u>SI</u> <u>NO</u> Salir                                                              |                        |  |  |  |  |
| Se realizo la Eliminación del conductor de su código de Transportista o Zona Franca    |                        |  |  |  |  |

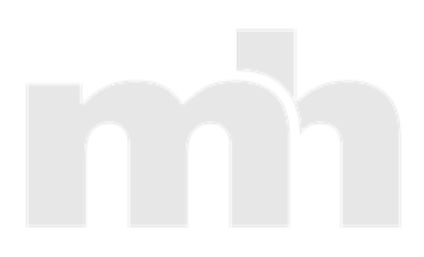

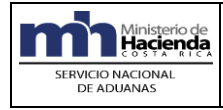

El transportista podrá consultar los conductores que tenga asociados a su código, así como activarlos o inactivarlos de su código.

**1.** En la Pantalla "Gestión de Conductores" se deberá seleccionar la opción "Mis Conductores" y digitar el código de la empresa transportista o código de Zona Franca:

| Gestión de Conductores        | TKR       |
|-------------------------------|-----------|
| Registar Conductor            | Ingresar  |
| Modificar Datos del Conductor | Modificar |
| Incluir Conductor             | Incluir   |
| Excluir Conductor             | Excluir   |
| Mis Conductores               | Consultar |

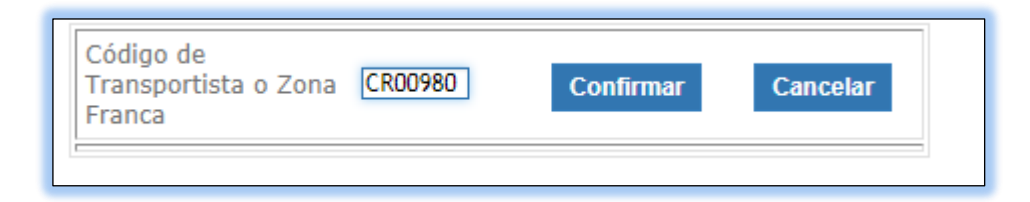

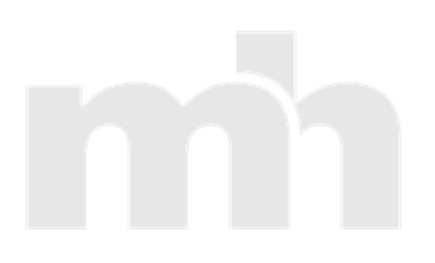

Año:2018

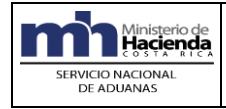

2. El sistema mostrará la siguiente pantalla con la lista de los conductores que tiene asociados al código de transportista y el estado del conductor, sea "A" de activo o "I" de Inactivo.

| m'n                                                                                                    | Vinisterio de<br>Hacienda<br>Iosta Alca                                                                                                    | COSTA RICA                                                |
|----------------------------------------------------------------------------------------------------|----------------------------------------------------------------------------------------------------|-----------------------------------------------------------|
| Bienvenido al Sistema TICA el                                                                                             | ambene GA<br>Bienvenido al Sistema TICA - Versión 2.5                                                                                                    | Bienvenido 310141969825<br>Desconectarse<br>Nuevo Usuario |
| DUAS     Generales     Manifiestos     Depósitos     Vehículos     Imágenes     Talones     Viajes y Portones     Gotitto | Detaile         Activar         Inactivar         Salir           Mis Conductores<br>CR00980         Mis Conductores<br>CR00980         Mis Conductores<br>CR00980         NACIONALIDAD         FECHA INCLUSION         Estado           C00600         CATEGORIA         TIPO         IDENTIFICACION         NOMBRE         NACIONALIDAD         FECHA INCLUSION         Estado           C00600         1023         F         108530220         COTO CALVO CRISTIAN MANRIQUE         COSTA, RICA         26/02/18 13132         A |                                                           |
|                                                                                                    | Primero         Siguiente         Anterior   Dirección General de Aduanas de Costa Rica - Sistema TICA (fecnología de información para el Control Aduanero) - Para Consultas: e-mail mesa de ayuda                                                                                                    |                                                           |

**3.** Para inactivar un conductor se deberá seleccionar el nombre del conductor y dar clic al botón "Inactivar":

| Detalle Activar Inactivar Salia      | Mis Conductores<br>CR00980   |                                     |
|--------------------------------------|------------------------------|-------------------------------------|
| CODIGO CATEGORIA TIPO IDENTIFICACION | NOMBRE                       | NACIONALIDAD FECHA INCLUSION ESTADO |
| CR00980 1023 F 108830220             | COTO CALVO CRISTIAN MANRIQUE | COSTA RICA 26/02/18 13:32 A         |
| Total de Registros: 1                |                              |                                     |
| Primero Siguiente Anterior           |                              |                                     |

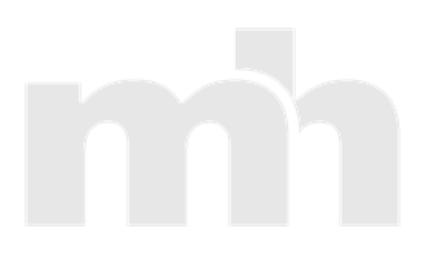

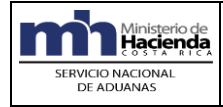

**4.** El sistema mostrará el mensaje: *"Se realizó la Inactivación"* y cambiará el estado del conductor a estado "l" que significa Inactivo:

| CODIGO       CATEGORIA       TIPO       IDENTIFICACION       NOMBRE       NACIONALIDAD       FECHA INCLUSION       ESTADO         CR00980       1023       F       108830220       COTO CALVO CRISTIAN MANRIQUE       COSTA RICA       26/02/18       13:32       I                                 |
|----------------------------------------------------------------------------------------------------|
| CODIGO         CATEGORIA         TIPO         IDENTIFICACION         NOMBRE         NACIONALIDAD         FECHA INCLUSION         ESTADO           CR00980         1023         F         108830220         COTO CALVO CRISTIAN MANRIQUE         COSTA RICA         26/02/18         13:32         I |
| CK00980 1023 F 108830220 COTO CALVO CRISTIAN MANRIQUE COSTA RICA 26/02/18 13:32 I                                                                                                    |
| Total de Registros : 1                                                                                                    |

5. Para "activar" un conductor se deberá seleccionar el nombre del conductor y dar clic al botón "activar":

| Detalle<br>• Se   | Activar<br>realizo la Ac | tivació   | Inactivar Salir<br>N        | I                                      |                            |                                        |       |
|-------------------|--------------------------|-----------|-----------------------------|----------------------------------------|----------------------------|----------------------------------------|-------|
|                   |                          |           |                             | Mis Conductores<br>CR00980             |                            |                                        |       |
| CODIGO<br>CR00980 | CATEGORIA<br>1023        | TIPO<br>F | IDENTIFICACION<br>108830220 | NOMBRE<br>COTO CALVO CRISTIAN MANRIQUE | NACIONALIDAD<br>COSTA RICA | FECHA INCLUSION ES<br>26/02/18 13:32 A | STADO |
| Total de Regi     | Total de Registros : 1   |           |                             |                                        |                            |                                        |       |
| Primero           | Siguiente                | An        | terior                      |                                        |                            |                                        |       |

6. El sistema mostrará el mensaje: "Se realizó la Activación" y cambiará el estado del conductor a estado "A" que significa "Activo".

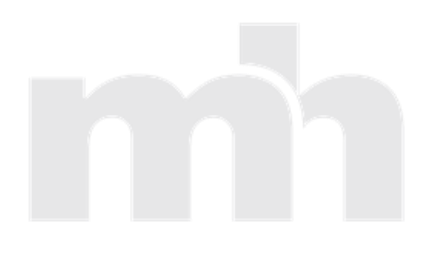